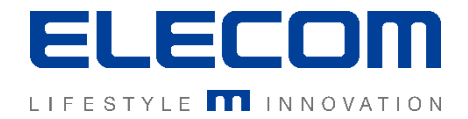

# イカロスモバイルマネジメント 設定(プロファイル)作成の操作説明 Ver1.0

# はじめに

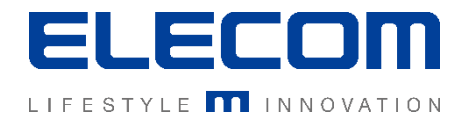

### 本手順書ではイカロスモバイルマネジメント(以下IMM)の設定の機能ついて操作の説 明を行います。本機能は主にデバイスの制限を行うためのプロファイル作成となります。 アンチウイルスの設定なども同じ手順で作成することができます。

#### 注意事項

- 本手順書に記載の内容はシステムのアップデートにより予告なく変更となる可能性がございます。
- 本手順書で利用している画面は本手順書作成時点のものとなります。
- 本手順書で表示している各画面は、利用者様の環境によって異なって表示される場合がございます。
- 本手順書に記載されている会社名、システム名、製品名は一般に各社の登録商標または商標です。

#### 改定履歴

| 版数  | 更新日        | 更新内容 | 更新者      |
|-----|------------|------|----------|
| 1.0 | 2020/10/01 | 新規作成 | エレコム株式会社 |
|     |            |      |          |
|     |            |      |          |

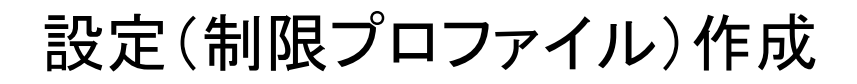

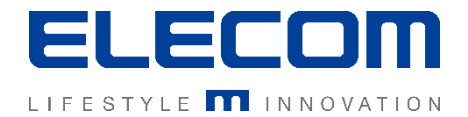

#### 手順1:設定画面を開く

## IMMログイン後、メインメニューの「インフラ」→「設定」を開いてください。

| 🕋 ダッシュボード 🗸 🗸            | ホーム > インフラ > 設定                  | E > 追加する   |           |   |
|--------------------------|----------------------------------|------------|-----------|---|
| 🔒 組織 🔹 🖌                 | 設定                               |            |           |   |
| <ul><li>ホインフラ </li></ul> | ✿ 名称                             | タイプ        |           | + |
| - アプリケーション               | □ ▲タイプ                           | ⇒名称        | ≑テナント     |   |
| アプリケーションカテゴ<br>リマネージャー   | Android Enterpriseの              | enterprise | 検証用       | - |
| _ :* <del>*</del>        | Appleデバイスの設定                     | iOSの設定系確認  | 検証用       |   |
|                          | <ul> <li>Appleデバイスの設定</li> </ul> | macテスト     | ELECOM検証用 | Ô |
| - 証明書                    | SecurePIM                        | sec        | Global    |   |
| - 証明書マネージャー              | VPN                              | VPN        | 検証用       |   |

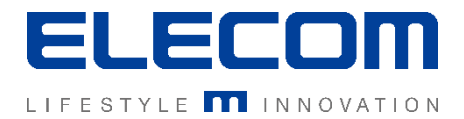

# 手順2:設定の新規作成ボタンを開き、「制限」の設定を作成する

# 新規追加ボタンを押し、「制限」を選択し、設定名を入力して「保存する」を押してください。

| <                                                                                                    | 朩  | ーム > インフラ > 設定 > 追       | 加する     |               |          |                      |                                        |
|----------------------------------------------------------------------------------------------------|----|--------------------------|---------|---------------|----------|----------------------|----------------------------------------|
| The second second second second second second second second second second second second second second second se | 2  |                          |         |               |          | 設定データ                |                                        |
| 4                                                                                                    | \$ | 名称                       | タイプ     |               | +        |                      | キャンセル                                  |
| Г                                                                                                    |    | ▲タイプ \$名                 | 称       | <i>≑テ</i> ナント |          | □すべてのAndroid □すべてのi0 | S □ macOS □すべてのWindows                 |
|                                                                                                    |    | Android Enterpriseの ente | erprise | 検証用           | -        | 設定名                  |                                        |
|                                                                                                    |    | Appleデバイスの設定 iOS         | の設定系確認  | 検証用           |          | ▲タイプ                 | プラットフォーム                               |
| _                                                                                                    |    |                          |         | -             | <u> </u> | アプリケーションリスト          | ▲ (X) 📫                                |
| _                                                                                                    |    |                          |         | -             |          | アンチウイルス              | •                                      |
| -                                                                                                    |    |                          |         |               | - 11     | オートロック               | ۹ 🏟 🔹 🕄 📢                              |
| -                                                                                                    |    |                          |         | -             |          | キオスク                 | ত গ্র                                  |
| -                                                                                                    |    |                          |         | -             |          | グローバルプロキシ            | э́т                                    |
| -                                                                                                    |    |                          |         | -             | <b>m</b> | シングルサインオン            | ú.                                     |
| -                                                                                                    |    |                          |         |               |          | デバイスの暗号化             | <b>₽ =</b>                             |
| -                                                                                                    |    |                          |         |               | -        | マットワークアクセスを制限する      | 0                                      |
| -                                                                                                    |    |                          |         |               |          | ゴックマーク               | ;;;;;;;;;;;;;;;;;;;;;;;;;;;;;;;;;;;;;; |
| -                                                                                                    |    |                          |         |               |          | リッシュの汎用設定            | •                                      |
| -                                                                                                    |    |                          |         |               |          | フコファイル               | ≰ ⊗                                    |
| -                                                                                                    |    |                          |         |               |          | えばる                  | 🗑 🦀 🖙 🗰 🛞 💶                            |
| -                                                                                                    |    |                          |         |               |          | 制限                   | # 💿 💛 🦇 🖙 🗰 📫                          |
| -                                                                                                    |    |                          |         |               |          | 壁紙                   | <b>6 *</b>                             |

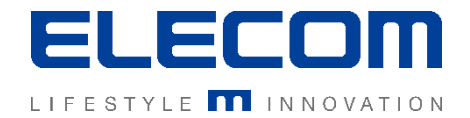

### 手順3:設定を入力し、保存する

各項目の設定タブを選び必要な制限を入力し、保存を押してください。 設定を保存すると、「設定」画面の一覧に作成した設定が保存されます。

|         | 制限                                                                                       |                                      |                        |                                                                        |                   |
|---------|------------------------------------------------------------------------------------------|--------------------------------------|------------------------|------------------------------------------------------------------------|-------------------|
| 設定タブ    | ロすべてのAndroid ロすべてのio<br>一般 ハードウェア デバイ<br>Android Enterpriseの作業プロファイ<br>アプリケーション - 汎用 アプリ | OS □ macOS<br>スの機能<br>ル 接続性<br>ケーション | キャンセル<br>保存する<br>コンテンツ | <sup>する</sup><br>設定が反映できるOS<br>対象が表示されている<br>※対象外のデバイスの<br>合、配信エラーとなり話 | の<br>す。<br>り<br>分 |
|         | アカウントの変更:                                                                                |                                      | ✓ ∯ Ġ                  | 定を適用できません。                                                             |                   |
|         | ユーザーとプロファイルを追加する:                                                                        |                                      | ~ #                    |                                                                        |                   |
| ᄽᄵᇭᅚᅎᇊ  | 音量を調整する:                                                                                 |                                      | ~ #                    |                                                                        |                   |
| + 紺 垻 日 | 自動修正:                                                                                    |                                      | ~ \$                   |                                                                        |                   |
|         | Auto Time Required:                                                                      |                                      | ~ #                    |                                                                        |                   |
|         | 自動ロック解除:                                                                                 |                                      | ∽ #                    |                                                                        |                   |

# 設定(制限プロファイル)作成

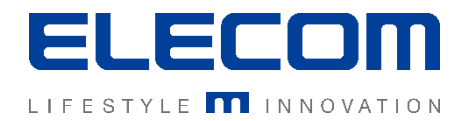

## 手順4:設定を反映させる

# 本手順書で作成した設定をデバイスに反映するには主に2つの方法があります。

#### ①デバイス表示の「アクション」タブで設定を配布

| 💣 ダッシュボード 🗸 🗸             | ▲ ホーム > 組織 > ユーザーとデバイス > ユーザー: テストユーザ, テストユーザ > デバイス: テスト端末 > アクション                                                                                                    |              |
|---------------------------|----------------------------------------------------------------------------------------------------|--------------|
| _ ● 組織 へ                  | ユーザーとデバイス 🗖 デバイスを表示 🗖                                                                                                    |              |
| - ユーザーとデバイス               | ▼ ユーザーを検索する v 検索する C テスト端末 C m C                                                                                                    |              |
| - 階層とグループ                 | ●折り畳む 2月 本 日 ● 拡大する インベントリ 詳細 アクション 履歴マ                                                                                                    |              |
| 🗕 ユーザーの割り当て               |                                                                                                    |              |
| - デバイスプール                 |                                                                                                    | 正を週用         |
| <ul> <li>ホインフラ</li> </ul> | $\bigcirc \text{ wintest} \qquad \checkmark \checkmark \checkmark \qquad \bigcirc \qquad 9 \ \bigcirc \qquad 9 \ \bigcirc \qquad \bigcirc \qquad \bigcirc \qquad \bigcirc \qquad \bigcirc \qquad \bigcirc \qquad \bigcirc \qquad \bigcirc \qquad \bigcirc \qquad \bigcirc$ | 」で選択<br>作成した |
| 🎤 操作 🔷 🗸                  | □ テストユーザ                                                                                                    | を配布。         |
| 📄 レポート                    |                                                                                                    |              |
| 🔹 設定 🗸 🗸 🗸                |                                                                                                    |              |
|                           | した こう こう こう こう こう こう こう こう こう こう こう こう こう                                                                                                    |              |
|                           | CSV - ユーザーを追加する デバイスを追加する                                                                                                    |              |

②「操作」機能を利用して一括配布/自動配布 詳細は手順書「基本操作\_複数デバイスへのアクション(操作機能)」をご覧ください。 「操作」機能では、デバイスをIMMへ登録した直後に自動的に配布することも可能です。

設定(制限プロファイル)の作成の方法は以上となります。